## HƯỚNG DẪN SỬ DỤNG DỊCH VỤ THANH TOÁN XUYÊN BIÊN GIỚI BẰNG MÃ QR TRÊN OPEN BANKING NAM A BANK TẠI THÁI LAN

## Mục Lục

| 1. | Thanh toán | xuyên biên | giới bằng | mã QR trêi | n Open I | Banking2 |
|----|------------|------------|-----------|------------|----------|----------|
|----|------------|------------|-----------|------------|----------|----------|

- 2. Xem lịch sử thanh toán tại ứng dụng......4
- 3. Xem hướng dẫn sử dụng tại ứng dụng ......5

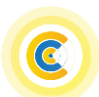

1. Thanh toán xuyên biên giới bằng mã QR trên Open Banking

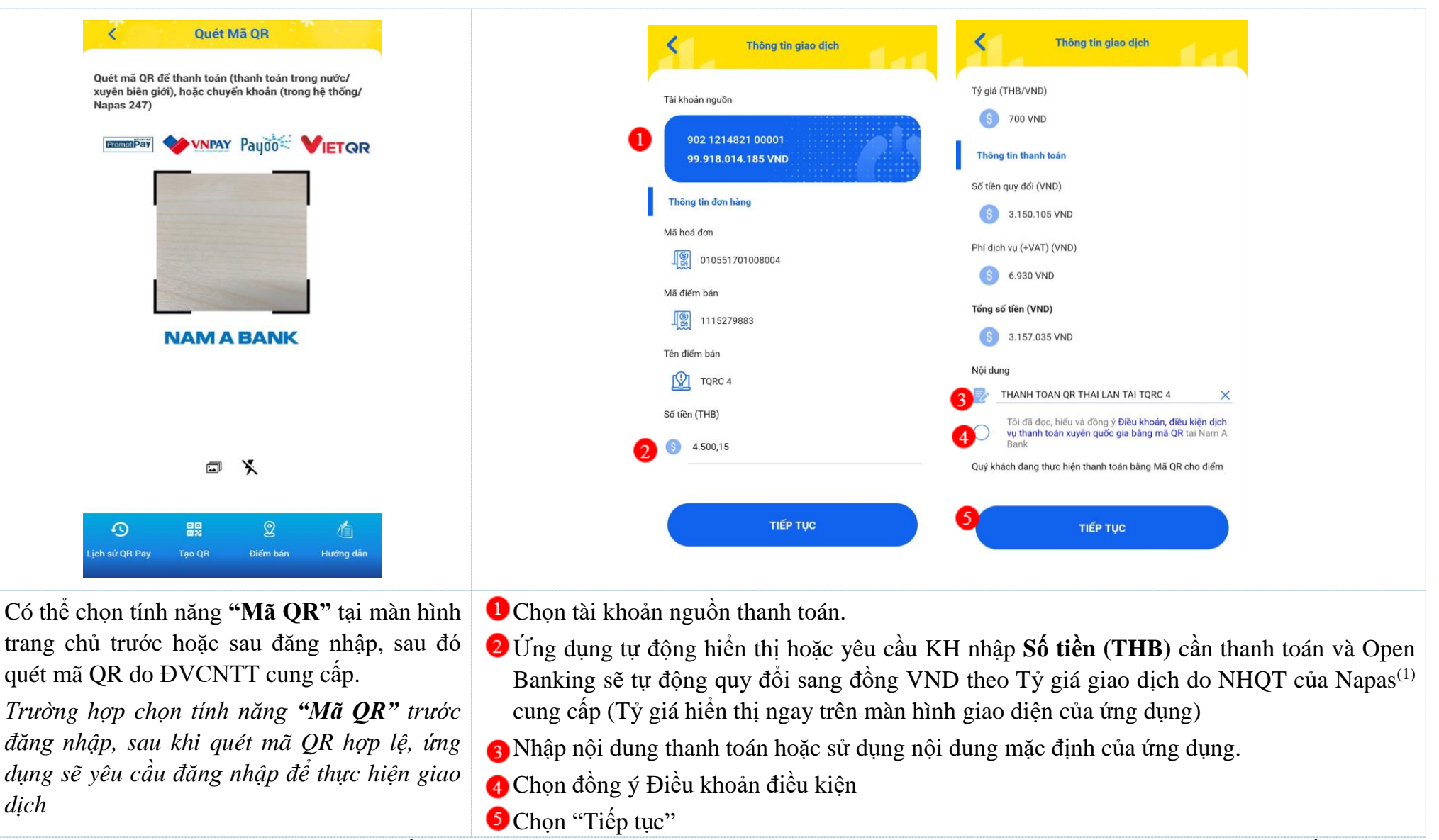

(1) NHQT của Napas: Là Ngân hàng quyết toán cho Giao dịch thanh toán xuyên biên giới tại Việt Nam được Ngân hàng Nhà nước cấp phép

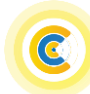

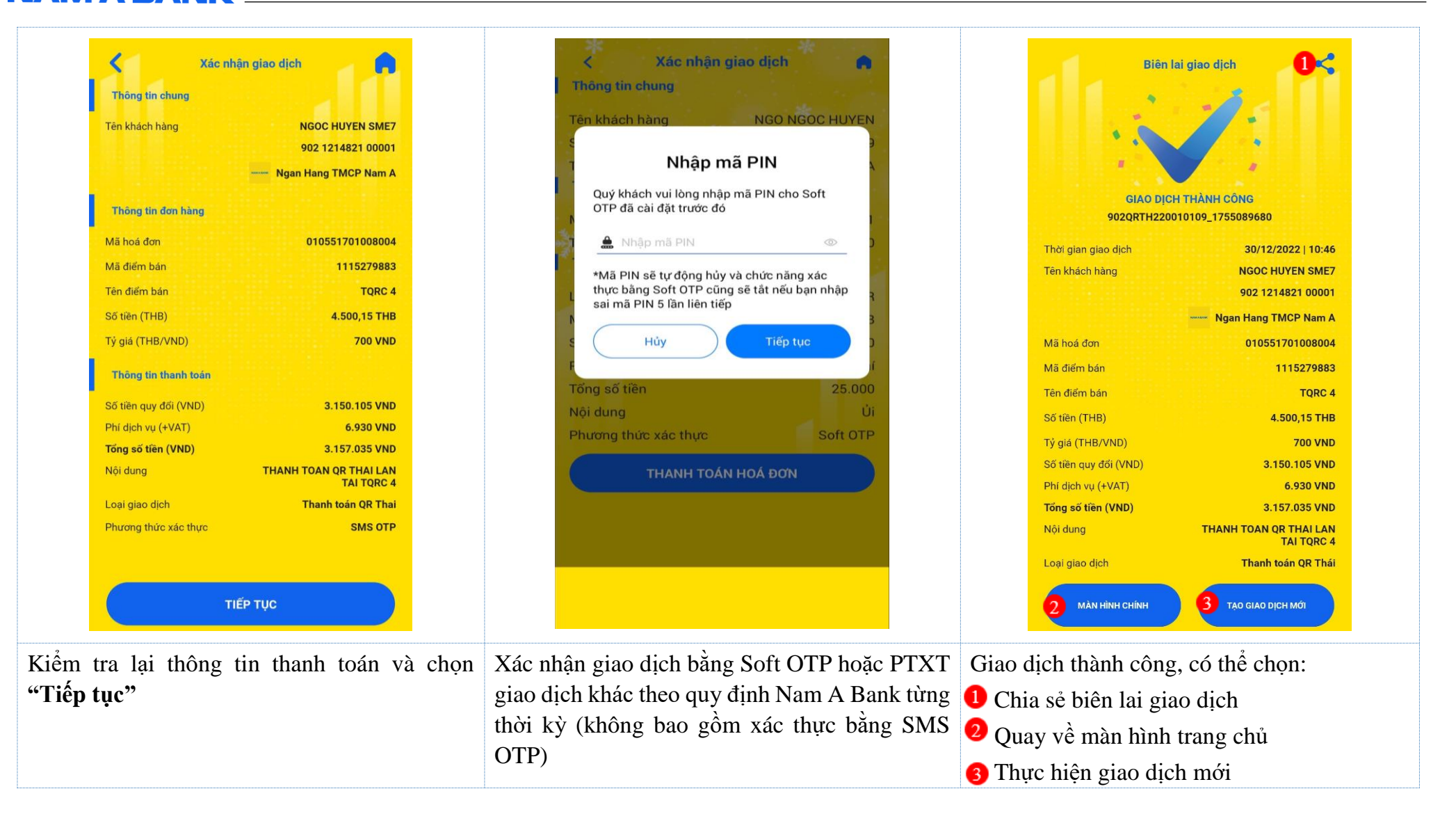

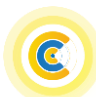

## 2. Xem lịch sử thanh toán tại ứng dụng

| Quét QR<br>Quét mã QR để thanh toán (thanh toán trong nước/xuyên biên<br>giới), hoặc chuyển khoản (trong hệ thống/Napas 247) | Lịch sử QR 1<br>959969999<br>7.243.426.360 VND<br>Từ 19/12/2022 Đến 03/<br>Nhập tên điểm bán cần tìm<br>Tim kiểm                                                                              | Pay                                                                                                    | Chi t<br>Thời gian giao dịch<br>Loại dịch vụ<br>Mã điểm bán<br>Tên điểm bán<br>Số tiền<br>Phí dịch vụ (+VAT)<br>Tổng số tiền<br>Nội dụng | iết giao dịch<br>27/12/2022   11:25<br>Thanh toán VNPAY QR<br>0001<br>VTVCab 1<br>231.000 VND<br>0 VND<br>231.000 VND<br>231.000 VND<br>THANH TOAN QR VNPAY<br>TẠI VTVCAB 1 |
|----------------------------------------------------------------------------------------------------|----------------------------------------------------------------------------------------------------|----------------------------------------------------------------------------------------------------|----------------------------------------------------------------------------------------------------|----------------------------------------------------------------------------------------------------|
| NAM A BANK                                                                                                    | 2 THỨ SÁU 30/12/2022<br>Điểm bản<br>17:56 Số tiền giao dịch<br>Số tiền quy đổi (VND)<br>17:37 Số tiền giao dịch<br>Số tiền giao dịch                                                          | -21.175 VND<br>K+ SHOP (*)<br>-10,00 THB<br>-7.000 VND<br>(SOSO_CHAINO1)<br>-10,25 THB<br>-7.175 VND              | Trạng thái                                                                                                    | Thành công                                                                                                    |
| <ol> <li>B &amp; &amp; Image And And And And And And And And And And</li></ol>                                               | <ul> <li>Diếm bản<br/>Số tiên giao dịch</li> <li>Úng dụng hỗ trợ xem<br/>theo: Tài khoản, thời g<br/>tên điểm bán và loại<br/>xuyên biên giới, VNPA</li> <li>Chọn giao dịch để xem</li> </ul> | TQRC 4<br>4 500 15 THR<br>a lịch sử thanh toán<br>gian, tìm kiếm nhanh<br>QR (QR thanh toán<br>AY QR,<br>chi tiết | Chọn "Giao dịch<br>1 dịch khác                                                                                                    | ao dịch mới<br><b>mới"</b> để thực hiện gia                                                                                                    |

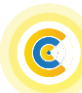

## 3. Xem hướng dẫn sử dụng tại ứng dụng

| Quét QR         Quét mã QR để thanh toán (trong nước/xuyên biên giới), hoặc chuyển khoản (trong hệ thống/Napas 247)         Image: A state of the state of the state of t | <image/> Image: And and and and and and and and and and a                                                                                                    |
|----------------------------------------------------------------------------------------------------|----------------------------------------------------------------------------------------------------|
|                                                                                                    | NAMA BANK     Make dama dama gang ar (n m q ang make mag)     Dama dama dama gang ar (n m q ang make mag)       Image: Ang mag dama dama dama gang ar (n m q ang make mag)     Image: Ang mag)     Image: Ang mag)       Image: Ang mag)     Image: Ang mag)     Image: Ang mag)       Image: Ang mag)     Image: Ang mag)     Image: Ang mag)       Image: Ang mag)     Image: Ang mag)     Image: Ang mag)       Image: Ang mag)     Image: Ang mag)     Image: Ang mag)       Image: Ang mag)     Image: Ang mag)     Image: Ang mag)       Image: Ang mag)     Image: Ang mag)     Image: Ang mag) |
| 1 Chọn "Hướng dẫn"                                                                                                    | Xem chi tiết hướng dẫn sử dụng                                                                                                    |

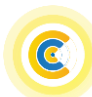